## Record Voicemail Greeting or Out of Office Through the Avaya Cloud Office Online Account

 Login to Avaya Cloud Office <u>https://login.cloudoffice.avaya.com/</u> by clicking on the Single Sign-on button

| AVAYA CLOUD OFFICE <sup>TT</sup><br>by <b>RingCentral</b> |  |
|-----------------------------------------------------------|--|
| Single Sign-on                                            |  |
| Confirm your email to sign in                             |  |
| John aude Bananer eua                                     |  |
| Remember email Back Submit                                |  |
|                                                           |  |

2. Click the Voicemail button

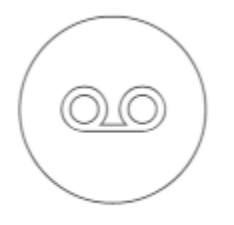

Voicemail

3. Select Custom from the drop down menu

| Set Greeting |        |   |  |  |
|--------------|--------|---|--|--|
|              | Custom | ~ |  |  |

## Note: If you have recorded a message before, you will need to click the red recording button before you will be presented with the options shown in step 4

Press () to listen and () to re-record your custom greeting.

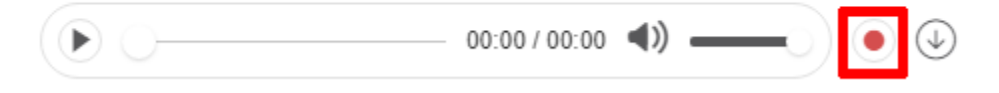

- 4. Select one of the follow options to set your out of office message
  - Phone
    - 1. Enter your extension or cell phone number and click call me
    - 2. Follow the prompts on the phone call
    - 3. Click on Done

| Phone                                                                         | Computer Microphone | Importing |  |  |  |  |  |  |
|-------------------------------------------------------------------------------|---------------------|-----------|--|--|--|--|--|--|
| Avaya Cloud Office will call you to record your custom greeting over the phon |                     |           |  |  |  |  |  |  |
| Enter a ne                                                                    | w number            | $\sim$    |  |  |  |  |  |  |
| Call me at                                                                    |                     |           |  |  |  |  |  |  |
| Enter a ne                                                                    | w number            |           |  |  |  |  |  |  |

- <u>Computer Microphone</u>
  - 1. Click the record button and start recording your message
  - 2. Click the stop button when complete
  - 3. You can listen to the message by pressing the play button or rerecord it by pressing the record button again
  - 4. Click the Up Arrow button to upload the message and then click on Done

Phone Computer Microphone Importing

## Microphone Test and Record

Please speak into the microphone and adjust the slider until the volume meter turns green.

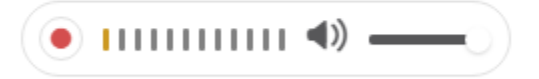

Cancel Done

- Importing
  - 1. If you have a saved message on your computer you can click on the Browse button
  - 2. Select the audio file you want to use, click the Open button, and then click on Done

| Phone                      | Computer Microphone | Importing |      |  |  |
|----------------------------|---------------------|-----------|------|--|--|
| Upload .WAV or .MP3 file ① |                     |           |      |  |  |
| _↑ Brows                   | e                   |           |      |  |  |
|                            |                     | Cancel    | Done |  |  |

5. Once the audio message is complete, make sure the Message Recipient is set to your extension and press the Save button

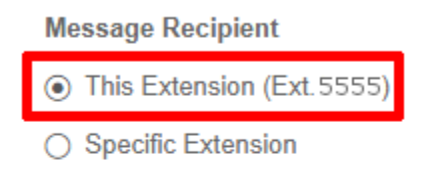

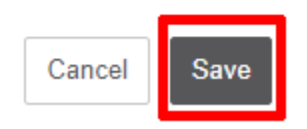